# Introduzione a CRM

4 aprile 2022

# Sommario

| CRM | ۱     |                                                                                      | . 3 |
|-----|-------|--------------------------------------------------------------------------------------|-----|
| 1   | Com   | ne accedere                                                                          | . 3 |
| 2   | Nav   | igare all'interno di CRM                                                             | . 3 |
|     | 2.1   | Barra di navigazione principale                                                      | . 3 |
|     | 2.2   | Menù laterale                                                                        | . 6 |
|     | 2.3   | Area di lavoro e menù dedicato                                                       | . 8 |
|     | 2.3.1 | Menù di navigazione dell'area di lavoro                                              | . 8 |
|     | 2.3.2 | Filtrare la visualizzazione corrente all'interno dell'area di lavoro                 | . 8 |
|     | 2.3.3 | Gestire le viste disponibili: viste predefinite, nascoste e condivise con i colleghi | 10  |

# CRM

CRM - Customer relationship management - nasce dalla necessità aziendale di avere un contenitore di tutti i clienti diretti/indiretti e delle attività collegate.

# 1 Come accedere

Potete effettuare l'accesso al link https://baxi-it.crm4.dynamics.com/ utilizzando le credenziali BDRTG.

2 Navigare all'interno di CRM

Tutte le schermate CRM si compongono di:

- Barra di navigazione principale
- Menù laterale
  - Area di lavoro con menù dedicato

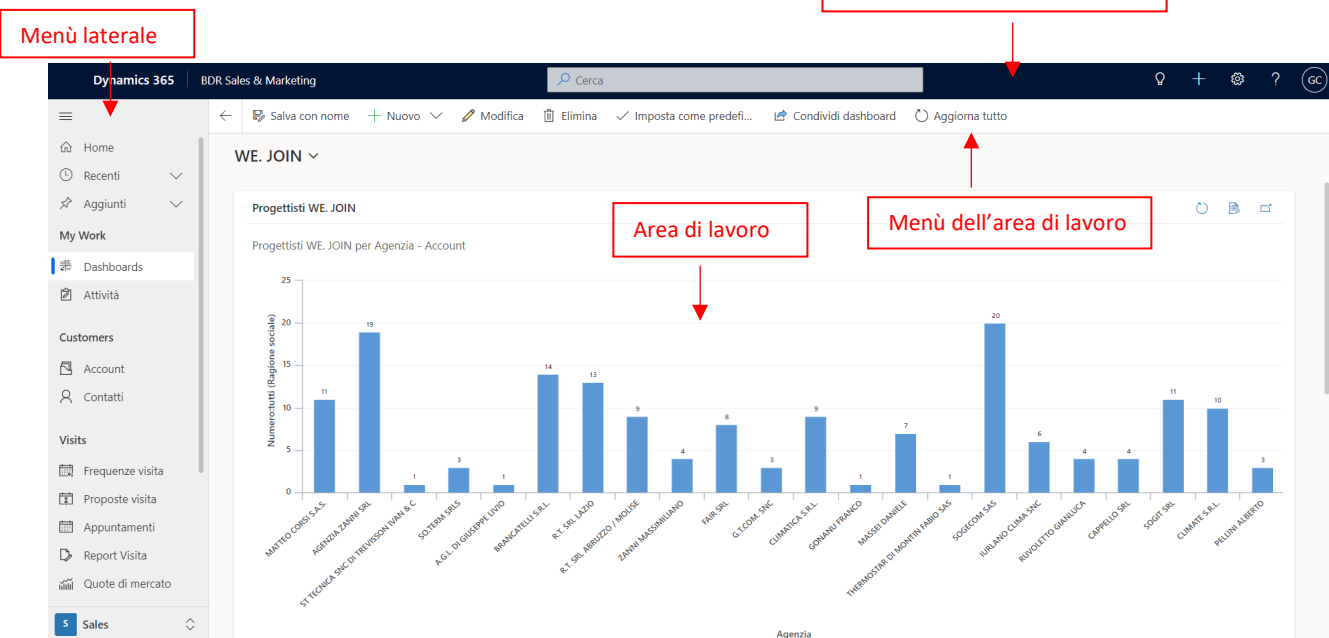

Barra di navigazione principale

# 2.1 Barra di navigazione principale

Il menù di navigazione principale è presente in tutte le schermate CRM e si compone di:

| Dynamics 365 BDR Sales & Marketing | Cerca | Q + @ ? @ |
|------------------------------------|-------|-----------|
| 1                                  | 2     | 3 4 5 6 7 |

 Menù applicazioni CRM – cliccando sul nome dell'applicazione corrente (in questo caso BDR Sales & Marketing) si aprirà un pop up che darà la possibilità di accedere alle applicazioni CRM per cui l'utente è autorizzato. Per accedere alle varie App è sufficiente cliccare sul riquadro corrispondente a quella desiderata.

| Dyn           | amics 365 BDR Sales & Marketin                                                                   | 9                                                                   | ∞ Cerca              |                                                                                                 |                                                                             | <u>♀ + ▽ ◎ </u> ? (                   |  |  |
|---------------|--------------------------------------------------------------------------------------------------|---------------------------------------------------------------------|----------------------|-------------------------------------------------------------------------------------------------|-----------------------------------------------------------------------------|---------------------------------------|--|--|
|               | Арр                                                                                              |                                                                     |                      |                                                                                                 |                                                                             | ⊠ ×                                   |  |  |
| Homu<br>Recer | Arma po personal                                                                                 |                                                                     |                      |                                                                                                 |                                                                             |                                       |  |  |
| Aggiu         | ▼ App pubblicate (9)                                                                             |                                                                     |                      |                                                                                                 |                                                                             |                                       |  |  |
| y Work        |                                                                                                  |                                                                     |                      | _                                                                                               |                                                                             |                                       |  |  |
| Dasht         |                                                                                                  |                                                                     |                      | 델                                                                                               |                                                                             |                                       |  |  |
| Attivit       |                                                                                                  |                                                                     |                      |                                                                                                 |                                                                             | · · · · · · · · · · · · · · · · · · · |  |  |
| Accol         | Dynamics 365 – custom<br>Consente di accedere alla suite<br>completa di funzionalità, tra cui la | BDR CRM Configurator<br>Applicatione per utenti CRM<br>Configurator | BDR Event Management | BDR Sales & Marketing<br>Application for users which are in<br>the role of Sales, Marketing and | BDR Service<br>Applicazione per gli utenti che<br>hanno il nuolo di Service |                                       |  |  |
| Conta         |                                                                                                  |                                                                     |                      |                                                                                                 |                                                                             |                                       |  |  |

 Ricerca generale ed avanzata - tramite questa ricerca è possibile <u>cercare un'informazione</u> <u>all'interno di tutto il CRM</u> (siano Account<sup>1</sup>, Contatti<sup>2</sup>, ticket aperti<sup>3</sup> o qualsiasi altro tipo di entità<sup>4</sup>). Se si individua immadiatamente l'entità ricercata selezionando le icone alla sua destra è possibile effettuare varie azioni come inviare un'e-mail all'azienda/persona fisica selezionata.

| Dynamics 365                                    | BDR Sales & Marketing              |           | 𝒫 dallari                                                |      |    | ×    |              |             | Ŷ              | + 7              | <b>@</b> ? @   |
|-------------------------------------------------|------------------------------------|-----------|----------------------------------------------------------|------|----|------|--------------|-------------|----------------|------------------|----------------|
| =                                               | ← 🖾 Mostra grafico + Nuovo 🖒 Aggio | orna 🖾    | Account DALLAN SRI                                       | 6    |    |      | 🖷 Modelli di | Excel 🗸 🛛   | Esporta in Exe | el   ~ I         |                |
| <ul> <li>ᢙ Home</li> <li>③ Recenti ∨</li> </ul> | Account attivi P.IVA $\sim$        |           | Proprietario: Simone Olati OS DALLAN SRL (sede Cassola)  | R    | 8  | 22   |              |             | r v            | Cerca questa vis | aualizzazion 🔎 |
| 🖈 Aggiunti 🗸 🗸                                  | ් ් Ragione sociale ↑ ~            | P. IVA ~  | Proprietario: Simone Olati                               |      | -  |      | Sotto-set Y  | Proprieta Y | Telefono 🜱     | Email Y          | CAP Y          |
| My Work                                         | CALABRO' MASSIMILIANO              | 1T030458. | DALLAN FABIO                                             | 0    | .0 | -    | Installato   | # CRM_E     | 00393396       | XXX@XX           | 87040          |
| 語 Dashboards                                    | DEA, S.R.L UNIPERSONA              | IT033971. | Email: DALLANF@LIBEROJT                                  | 0    | E  | 1.25 | Installato   | Antonello   | 000000000      |                  | 22071          |
| Attività                                        | G.M.A. TERMOIMPIANTI SRL           | IT034359. | Nome azienda: DALLAN SRL                                 | 8.   | B  | 08   | Installato   | Antonello   | 0821982        | info@gm          | 24050          |
| Customers                                       | IMMOBILIARE AZ S.R.L.              | IT024806. | DF DALLAN FABIO                                          | Я,   | B  | 12   |              | Simone O    | 00390000       | ZANIVAN          | 31022          |
| Account                                         | ROMANA IMPIANTI TECN               | IT145971. | GD GIUSEPPE DALLAN<br>Email: assistenza@dallanservizi.it | Я,   | B  | দ্ব  | Installato   | Andrea C    |                |                  | 00124          |
| R Contatti                                      | SERIT LAVORI SRL                   | IT017347. | DALLAN ANTONIO                                           | А,   | 1  |      | Installato   | Andrea C    |                |                  | 00185          |
| Visits                                          | STRUCTURA DI MONTI VIT             | IT035827. | Mostra altri risultati per da                            | llan |    |      | Installato   | Stefano F   |                |                  | 47122          |
| Frequenze visita                                | B.A. TERMOIDRAULICA DI             | IT024971. | and and manual per de                                    | ~    |    |      | Installato   | Stefano F   |                |                  | 42015          |

Cliccando *Mostra altri risultati per \*termine di ricerca\** si visualizzerà una schermata di ricerca per il termine inserito in cui si potrà filtrare per tipologia di entità, proprietario<sup>5</sup> dell'entità data di creazione ecc.

Se si desidera, invece, procedere con la <u>ricerca avanzata</u> è necessario posizionare il cursore nella barra di ricerca senza immettere testo e cliccare su *Cerca le righe di una tabella utilizzando filtri avanzati*.

| Dynamics 365     | BDR Sales & Marketing                      | ∞ kerca                                                   | Q + @ ? @c                                                       |
|------------------|--------------------------------------------|-----------------------------------------------------------|------------------------------------------------------------------|
| =                | ← 😰 Mostra grafico 🕂 Nuovo 🖒 Aggiorna 🖾 In | Ricerche recenti                                          | 🖷 Modelli di Excel \vee 📲 Esporta in Excel 🛛 🐇                   |
| 命 Home           | Account attivi PIVA ~                      | ③ dallan                                                  | Modifica colonne V Modifica filtri Cerca questa visualizzazior P |
| 🕒 Recenti 🗸 🗸    |                                            | Contatti                                                  |                                                                  |
| 🖈 Aggiunti 🗸 🗸   | O g Ragione sociale ↑ × P. IVA ×           | AD Alberto De Nardi 🔗 🖻 😋                                 | iotto-set Y Proprieta Y Telefono Y Email Y CAP Y                 |
| My Work          | CALABRO' MASSIMILIANO IT030458             | Appuntamenti                                              | nstallato # CRM_E 00393396 XXX@XX 87040                          |
| ە Dashboards     | DE.A. S.R.L UNIPERSONA IT033971            | TA Test Appuntamento V X                                  | nstallato Antonello 000000000 22071                              |
| 2 Attività       | G.M.A. TERMOIMPIANTI SRL IT034359          |                                                           | nstallato Antonello 0821982 info@gm 24050                        |
| Customers        | IMMOBILIARE AZ S.R.L. IT024806             | Account                                                   | Simone O 00390000 ZANIVAN 31022                                  |
| Account          | ROMANA IMPIANTI TECN IT145971              | CALABRO' MASSIMILIANO X, 🖻 😼                              | nstallato Andrea C 00124                                         |
| R Contatti       | SERIT LAVORI SRL IT017347                  | Test Territory R, 🖻 🛱                                     | nstallato Andrea C 00185                                         |
| Visits           | STRUCTURA DI MONTI VIT IT035827            | SA STUDIO ASSOCIATO DELL' ING.RONCONE 将 🖻 🔯               | nstallato Stefano F 47122                                        |
| Frequenze visita | B.A. TERMOIDRAULICA DI IT024971            | LA SPEZIA CALDAIA 4.0 SRL 🛛 🙈 🖻 🖼                         | nstallato Stefano F 42015                                        |
| Proposte visita  | IDROTEK DI ELEZAJ KRISTJ IT112999          | Cerca le righe di una tabella utilizzando filtri avanzati | Antonello 00000000 20025                                         |
| Appuntamenti     | TERMOIDRAULICA EULLO IT076705              | 117645 Installatore                                       | Installato Andrea C 00166                                        |

Si aprirà così sulla spalla destra una tendina tramite cui sarà possibile selezionare l'entità base da cui iniziare la ricerca, se Account/Contatti o altra entità, per esempio le informazioni relative ai programmi di fidelizzazione. Quando è stata identificata l'entità base della ricerca: - selezionare l'entità (si attiva la spunta blu);

- cliccare su Continua.

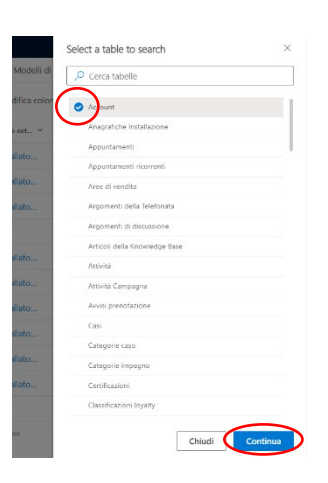

<sup>&</sup>lt;sup>1</sup> Account: anagrafica che identifica un'azienda

<sup>&</sup>lt;sup>2</sup> Contatto: persona fisica dipendente di un cliente diretto o indiretto o utente finale.

<sup>&</sup>lt;sup>3</sup> Ticket: entità utilizzata per tenere traccia delle richieste e dei problemi dei clienti (ad es. richiesta di assistenza tecnica, prima accensione)

<sup>&</sup>lt;sup>4</sup> Entità: qualsiasi oggetto presente in CRM contenente delle informazioni (Account, Contatti, Ticket, ecc.)

<sup>&</sup>lt;sup>5</sup> Proprietario: utente proprietario dell'entità del CRM. Di norma per Account e contatti coincide con il key account di riferimento mentre per le altre entità con il creatore dell'entità stessa.

Nella schermata successiva sarà possibile procedere con la definizione dei filtri. Di default sarà visualizzato il filtro *Stato = Attivo* escludendo dalla ricerca le entità disponibili in CRM ma inattive (disattivate perché errate o obsolete). Cliccando su *+ Aggiungi* è possibile:

| Ö Ag          | giorna [중 Inv                    | Modifica filtri                                                 |                                                                                                    | ×               |
|---------------|----------------------------------|-----------------------------------------------------------------|----------------------------------------------------------------------------------------------------|-----------------|
| .IANO<br>SONA | P. IVA ~<br>ITO30458<br>ITO33971 | AND ~                                                           | Jguale a V Attivo X Aggiungere un filtro alla ricerca                                              | v               |
| NTI SRL<br>L. | IT034359<br>IT024806             | Aggiungi riga     Aggiungi gruppo     Aggiungi entità correlata | Aggiungere un gruppo di filtri correlati<br>da relazione "AND" o "OR"                              | Applica Annulla |
| ΓECN          | IT145971                         |                                                                 | Aggiungere un filtro o un gruppo di<br>filtri legati ad un'entità diversa da<br>quella selezionata |                 |

Cliccando su Applica si visualizzeranno i risultati di ricerca.

#### Esempio: Installatori LunaTeam 2022 attivi

| Modifica filtri                                                                                                    |  |  |  |  |  |  |
|----------------------------------------------------------------------------------------------------|--|--|--|--|--|--|
| AND V                                                                                                    |  |  |  |  |  |  |
| — ☐ Stato ∨ Uguale a ∨ Attivo × ← Filtro standard                                                                                                    |  |  |  |  |  |  |
| Account (Programmi Lo V Contiene dati V Aggiunta di filtri legati all'entità loyalty                                                                                                   |  |  |  |  |  |  |
| Image: specific system     gruppo di filtri legati       Image: specific system     dalla relazione AND       Image: specific system     a       Image: specific system     the system |  |  |  |  |  |  |
| Stato Uguale a Attivo ··                                                                                                    |  |  |  |  |  |  |
| + Aggiungi ~                                                                                                    |  |  |  |  |  |  |
| $+$ Aggiungi $\sim$                                                                                                    |  |  |  |  |  |  |

 Assistente - Cliccando sulla lampadina si può accedere alle informazioni rese disponibili da Microsoft sui nuovi aggiornamenti e sulle notifiche personali relative, per esempio, ad attività<sup>6</sup> personali in scadenza.

| Assist  | tente                                                                          | $\times$ |
|---------|--------------------------------------------------------------------------------|----------|
| lotific | he                                                                             |          |
| Q       | 3 promemoria                                                                   | ^        |
| Û       | attività in scadenza oggi<br>Controllare dati anagrafica con CMS-IT04301370260 |          |
| Û       | attività in scadenza oggi<br>Controllare dati anagrafica con CMS-IT02728490307 |          |
|         | attività in scadenza oggi                                                      |          |

<sup>&</sup>lt;sup>6</sup> Attività: appuntamento, task (impegno con scadenza), telefonata, e-mail

4) *Nuovo - Creazione rapida* di una nuova entità. Cliccando su una delle voci si accede alla creazione rapida dell'entità selezionata.

| Dynamics 365              | BDR Sales & Market | ting                                    | 🔎 dallan                     |                             | ×                   |            | ₽                          | + 7  | 9 ?                | (cc) |
|---------------------------|--------------------|-----------------------------------------|------------------------------|-----------------------------|---------------------|------------|----------------------------|------|--------------------|------|
|                           | ← 🕅 Mostr          | a grafico 🕂 Nuovo 🖒 Ago                 | giorna 🛛 🖾 Invia link tramit | e mess   🗸 🔊 Flusso 🗸       | 🖻 Esegui report 🗸 🗸 | 🖷 Mor      | Impegni                    | Nuc  | vo                 |      |
| ⇔ Home                    | Account            | attivi P.IVA $\sim$                     |                              |                             |                     |            | 🖾 Account                  | Crea | a visualizzazior 🔎 |      |
| © Recenti ∨<br>Aggiunti ∨ | 0 #                | Ragione sociale $\uparrow$ $\checkmark$ | P. IVA Y Codice Fi           | ✓ Codice CRM ✓ Codice ERP ✓ | Settore In 🗸        | Sotto-set. | Articolo della Knowledge B | u ~  | CAP ~              |      |
| My Work                   |                    | CALABRO' MASSIMILIANO                   | IT030458                     | 116212                      | Installatore        | Installate | A Contatto                 | @XX  |                    | 1    |
| 師 Dashboards              |                    | DE.A. S.R.L UNIPERSONA                  | IT033971                     | 121938                      | Installatore        | Installate | NP Lead                    |      | 22071              |      |
| 🖄 Attività                |                    | G.M.A. TERMOIMPIANTI SRL                | IT034359                     | 119447                      | Installatore        | Installate | Eistino prezzi             | @gm  | 24050              |      |
| Customers                 |                    | IMMOBILIARE AZ S.R.L.                   | IT024806                     | 127585                      |                     |            | Opportunità     Readatta   | IVAN |                    |      |
| Account                   |                    | ROMANA IMPIANTI TECN                    | IT145971                     | 122678                      | Installatore        | Installate |                            | _    | 00124              |      |
| A Contatti                |                    | SERIT LAVORI SRL                        | IT017347                     | 117110                      | Installatore        | Installato | Andrea C                   |      | 00185              |      |

5) Impostazioni - Personalizzazione del profilo (es. cambio lingua).

| Dynamics 365 | BDR Sales & Marketing | P Cerca | ۵ + | ø | ? | C |
|--------------|-----------------------|---------|-----|---|---|---|
|              |                       |         |     | - |   |   |

6) *Guida* - Accesso alla documentazione completa messa a disposizione da Microsoft.

|    | Dynamics 365 BDR Sales & Marketing | ₽ Cerca                                  | Q + @ (?) cc   |
|----|------------------------------------|------------------------------------------|----------------|
|    |                                    |                                          | -              |
| 7) | Account manager - Impostazi        | oni relative al profilo personale BDRTG. |                |
|    | Dunamics 265 DDD Coles & Madating  | Q. Carro                                 | $0 + \alpha 2$ |

# 2.2 Menù laterale

Il menù laterale, visibile sulla sinistra dello schermo, offre la possibilità di navigare tra i tab delle App.

| <b>Dynamics 365</b> BD                                                    | R Sales & Marketing                                                                                                    | ₩ Dy                                                                                                    | ynamics 365 BDR Sales & Marketing                                      |
|---------------------------------------------------------------------------|----------------------------------------------------------------------------------------------------|----------------------------------------------------------------------------------------------------|------------------------------------------------------------------------|
|                                                                           | G Mostra grafico + Nuovo      O Aggiorna                                                                                                    | $\equiv \leftarrow$                                                                                                    | - 🖾 Mostra grafico 🕂 Nuovo 🕐 Aggiorna 🖾 Invia link tramite mes         |
| Home                                                                      | Account attivi P.IVA $\sim$                                                                                                    | ۵<br>C                                                                                                    | Account attivi P.IVA $\sim$                                            |
| <ul> <li>G Recenti</li> <li>✓</li> <li>✓</li> <li>✓</li> <li>✓</li> </ul> | $\bigcirc  \begin{array}{c} g \\ \sigma^{2}_{\Delta} \\ \end{array}  \text{Ragione sociale} \uparrow \lor \qquad P. IVA \lor \\ \end{array}$ | *                                                                                                    | O a <sup>n</sup> <sub>2</sub> Ragione sociale ↑ ✓ P. IVA ✓ Codice Fi ✓ |
| My Work                                                                   | Cliccondo sullo 2 righo orizzontali à                                                                                                    | 1000 - 1000 - 10000 - 10000 - 1000 - 1000 - 1000 - 1000 - 1000 - 1000 - 1000 - | CALABRO' MASSIMILIANO IT030458                                         |
| ा<br>चिक्र Dashboards                                                     |                                                                                                    | Ż                                                                                                    | DE.A. S.R.L - UNIPERSONA IT033971                                      |
| 2 Attività                                                                | sezioni comprensive di etichette o                                                                                                    |                                                                                                    | G.M.A. TERMOIMPIANTI SRL IT034359                                      |
| Customers                                                                 | solamente le icone                                                                                                    |                                                                                                    | IMMOBILIARE AZ S.R.L. IT024806                                         |
|                                                                           |                                                                                                    | Ē                                                                                                    | ROMANA IMPIANTI TECN IT145971                                          |
| R Contatti                                                                | SERIT LAVORI SRL IT01734                                                                                                    | <b></b>                                                                                                    | SERIT LAVORI SRL IT017347                                              |
| Visits                                                                    | STRUCTURA DI MONTI VIT IT03582                                                                                                    | D                                                                                                    | STRUCTURA DI MONTI VIT IT035827                                        |
| 🕅 Frequenze visita                                                        | La sezione in cui siamo posizior                                                                                                    | nati in un                                                                                                    | B.A. TERMOIDRAUL Selezionando l'icona dell'app è                       |
| 🛱 Proposte visita                                                         | determinato momento è identi                                                                                                    | ficata cor                                                                                                    | n IDRATEK DI ELEZAJ possibile visualizzare entità che non              |
| 🛗 Appuntamenti                                                            | Appuntamenti TER una linea blu posizionata sulla sinis                                                                                       |                                                                                                    | fermoidraulica sono presenti all'interno del menù                      |
| D> Report Visita                                                          | HIDETEK ENGINEERING SRL                                                                                                    |                                                                                                    | HIDETEK ENGINEER laterale ma correlate a singoli account               |
| ណ៍រ៍ Quote di mercato                                                     |                                                                                                    | -                                                                                                    | e contatti (es. contratti, consensi ecc.)                              |
| Sales                                                                     | 1 - 250 di 5000+                                                                                                    |                                                                                                    | 250 di 5000+                                                           |

Ciascuna sezione approfondisce una tipologia di entità collegata all'App in cui stiamo navigando.

In tutti i menù di app sono visibili delle icone dedicate alla navigazione e le sezioni My work e Customers.

# <u>Home, recenti e aggiunti</u>

Queste 3 icone non prevedono l'apertura di contenuti nella schermata principale ma sono utili alla navigazione delle diverse entità.

| ≡              |          |        |
|----------------|----------|--------|
| $\hat{\omega}$ | Home     |        |
| Ŀ              | Recenti  | $\sim$ |
| Ŷ              | Aggiunti | $\sim$ |

L'icona *Home* riporta alle dashboard personali, grafici o tabelle che approfondiscono temi che si vogliono monitorare con continuità.

L'icona *Recenti* permette di navigare tra le ultime schede aperte.

L'icona *Aggiunti* permette di navigare tra le entità che abbiamo salvato come preferiti.

### My work

| ≡                     |           |        |
|-----------------------|-----------|--------|
| $\widehat{\mbox{\ }}$ | Home      |        |
| Ŀ                     | Recenti   | $\sim$ |
| Ż                     | Aggiunti  | $\sim$ |
| Му                    | Work      |        |
| <u>네트</u><br>61~      | Dashboard |        |
| ŕ                     | Attività  |        |

Customers

| ≡       |            |              |  |  |  |  |  |  |
|---------|------------|--------------|--|--|--|--|--|--|
| 仚       | Home       |              |  |  |  |  |  |  |
| Ŀ       | Recenti    | $\checkmark$ |  |  |  |  |  |  |
| Ś       | Aggiunti   | $\sim$       |  |  |  |  |  |  |
| My Work |            |              |  |  |  |  |  |  |
|         | Dashboards |              |  |  |  |  |  |  |
| Ż       | Attività   |              |  |  |  |  |  |  |
|         |            |              |  |  |  |  |  |  |
| Cus     | tomers     |              |  |  |  |  |  |  |
|         | Account    |              |  |  |  |  |  |  |
| 8       | Contatti   |              |  |  |  |  |  |  |

Dashboard 변문 Dashboard

La sezione My Work contiene i tab legati all'attività di monitoraggio quotidiano.

Nella finestra *Dashboard* è possibile visualizzare grafici e tabelle costruiti per il monitoraggio di un determinato tema.

### Attività

Nel tab *Attività* è possibile visualizzare gli impegni aperti (per esempio esiste la possibilità di far aprire un impegno a proprio nome alla scadenza o all'avvicinarsi della scadenza di un determinato evento).

Nella sezione *Clienti* sono visualizzabili tutte le anagrafiche di clienti diretti e indiretti della vostra area con i relativi contatti di riferimento.

Per *clienti diretti* si intendono tutti i clienti presenti nel gestionale Baxi per i quali è avvenuta almeno una vendita diretta da parte di Baxi (es. per la gestione di Grossisti, Appalti etc.).

Per *clienti indiretti* si intendono invece tutti i clienti per i quali non è mai avvenuta nessuna vendita da parte di Baxi (es. Installatore Base, Architetto e Progettista).

#### Account

Nella pagina dedicata agli *Account* potrete visualizzare la lista di tutti gli Account, quindi delle anagrafiche delle aziende del vostro territorio di competenza.

Sia i clienti diretti che indiretti vengono categorizzati nel sistema con il *Settore industriale e Sottosettore industriale*, le categorie utilizzate per classificare le aziende con cui collaboriamo.

#### Contatti

A Contatti

🖸 Account

🖄 Attività

Nella pagina dedicata ai *Contatti* sono presenti *Utenti Finali* o *contatti collegati ad un Account* (dipendenti delle Aziende). Un contatto può essere collegato ad una sola azienda.

# 2.3 Area di lavoro e menù dedicato

Per ogni tab presente all'interno del menù laterale, fatto salvo per le icone di navigazione, viene visualizzato il relativo contenuto all'interno dell'area di lavoro.

| BD Dynamics 365 BD                              | R Sales & Marketing                   |                                        |                  | ,Ϙ Cerca          |                  |                  |                            |                      |                |                               | Q                        | + 7            | © ?            | 60  |
|-------------------------------------------------|---------------------------------------|----------------------------------------|------------------|-------------------|------------------|------------------|----------------------------|----------------------|----------------|-------------------------------|--------------------------|----------------|----------------|-----|
| =                                               | ← 🖾 Mostra grafico 🕂 Nuovo 🖒 Aggiorna | 🕼 Invia link tramite mess 📔 🗸 🔊 Flusso | Esegui n         | eport 🗸 🕫 Moc     | ielii di Excel 🖂 | Esporta in Excel | <ul> <li>Import</li> </ul> | a da Excel 📔 🗸 🖏 Min | -campagna \vee | 🛐 Apri dashboard 🛛 🗒 Crea vis | ta                       |                |                |     |
| <ul> <li>G Home</li> <li>③ Recenti ∨</li> </ul> | Account personali attivi $\vee$       |                                        |                  |                   |                  |                  |                            |                      |                |                               | \$ ₹                     | lerca questa v | isualizzazio 🖇 | ٩   |
| 🖈 Aggiunti 🗸 🗸                                  | ି 🖧 Ragione sociale ↑ ∽               | Codice CRM ~ Codice ERP ~              | Settore indust ~ | Sotto-settore i * | Proprietario ~   | Telefono princ ~ | Email Y                    | CAP ~                | Città ~        | Contatto primario ~           | Email (Contatto primario | ) ~ Brand      | 1*             |     |
| My Work                                         | AGOGLIARO ANDREA                      | 121579                                 | Progettista      | Ingegnere         | Giulia Coldeb    |                  | andreaagogli               |                      | Palermo        |                               |                          |                |                |     |
| 時 Dashboards                                    | Ala Fausto                            | 116273                                 | Architetto       | Architetto        | Giulia Coldeb    |                  | faustoala@g                | 90100                | Palermo        |                               |                          |                |                |     |
| Attività                                        | ALTOBELLO ALESSANDRA                  | 121580                                 | Progettista      | Ingegnere         | Giulia Coldeb    |                  | altobelloaless             |                      | Bari           |                               |                          |                |                |     |
| Customers                                       | ANDREONE MATTEO                       | 121581                                 | Progettista      | Geometra          | Giulia Coldeb    |                  | andreonemat                |                      | Verona         |                               |                          |                |                |     |
| Account                                         | ARVID JOACHIM RAPP                    | 125262 20003192                        | Consumer         |                   | Giulia Coldeb    | 3479791805       | r.tettamanti@              | 60326                | Frankfurt      |                               |                          |                |                |     |
| R Contatti                                      | ASTOLFI STEFANO                       | 121577                                 | Progettista      | Geometra          | Giulia Coldeb    |                  | stefano.astolf             |                      | Ferrara        |                               |                          |                |                |     |
| Visits                                          | BAGATIN MAURIZIO                      | 121775                                 | Progettista      | Geometra          | Giulia Coldeb    |                  | bagatinmauri               |                      | Vercelli       |                               |                          |                |                |     |
| Frequenze visita                                | BAGLIERI JUAN FRANCISCO               | 121584                                 | Progettista      | Ingegnere         | Giulia Coldeb    |                  | jfbaglieri@g               |                      | Ragusa         |                               |                          |                |                | 1   |
| Proposte visita                                 | BALLARIN STEFANO                      | 121776                                 | Progettista      | Ingegnere         | Giulia Coldeb    |                  | stefano.ballari            |                      | Torino         |                               |                          |                |                | - I |
| Appuntamenti                                    | BALZANO DOMENICO                      | 121777                                 | Progettista      | Geometra          | Giulia Coldeb    | 973631556        | dom.balzano                |                      | Potenza        |                               |                          |                |                | - I |
| Report Visita                                   | BARONE MODESTINO ELPIDIO              | 114628                                 | Progettista      | Geometra          | Giulia Coldeb    |                  | modestinoba                |                      |                |                               |                          |                |                | - I |
| Stall Quote di mercato                          | BARTOLO ROSARIO                       | 121779                                 | Progettista      | Ingegnere         | Giulia Coldeb    |                  | rbartolo@tisc              |                      | Roma           |                               |                          |                |                | - I |
| Sales                                           | BASILE PIETRO                         | 121586                                 | Progettista      | Geometra          | Giulia Coldeb    |                  | pietrobasileg              |                      | CATANZAR       | )                             |                          |                |                | 1   |
| Se Lead                                         | BENEDETTO LEONARDO                    | 121780                                 | Progettista      | Ingegnere         | Giulia Coldeb    |                  | leonardobene               |                      | Bari           |                               |                          |                |                |     |
| Opportunita                                     | BENUCCI SIMONE                        | 121587                                 | Progettista      | Geometra          | Giulia Coldeb    |                  | simone.benuc               |                      | Montevarch     |                               |                          |                |                |     |
| Ordini                                          | BERNARDINI JACOPO                     | 121781                                 | Progettista      | Ingegnere         | Giulia Coldeb    |                  | bernardini.jac             |                      | Torino         |                               |                          |                |                |     |
| Prodotti                                        | BERTACCO GIAN PAOLO                   | 121588                                 | Progettista      | Geometra          | Giulia Coldeb    |                  | giampaolo.be               |                      | Vicenza        |                               |                          |                |                |     |
|                                                 | BERTOLISSIO DAVIDE                    | 121782                                 | Progettista      | Ingegnere         | Giulia Coldeb    |                  | davidebertoli              |                      | Latina         |                               |                          |                |                |     |
|                                                 | BERTONE CATERINA                      | 121589                                 | Architetto       | Architetto        | Giulia Coldeb    |                  | decoarc@alic               |                      | Torino         |                               |                          |                |                |     |
|                                                 | BINANTI SALVATORE                     | 121783                                 | Architetto       | Architetto        | Giulia Coldeb    |                  | salvatorebina              |                      | Catania        |                               |                          |                |                |     |
|                                                 | BORIO MARCO                           | 121787                                 | Progettista      | Ingegnere         | Giulia Coldeb    |                  | marcoborio8                |                      | Asti           |                               |                          |                |                |     |
|                                                 | BOVE VINCENZO                         | 121789                                 | Progettista      | Ingegnere         | Giulia Coldeb    |                  | vetrobove@g                |                      | Savona         |                               |                          |                |                |     |

# 2.3.1 Menù di navigazione dell'area di lavoro

Ogni area di lavoro è preceduta da un menù di navigazione dedicato:

| Dynamics 365        | BDR Sales & Marketing                   |                                                       | ,⊅ Cerca                                        |                                                                                                    |                                                      | <b>♀ + ∀ ◎ ? ∞</b>                       |
|---------------------|-----------------------------------------|-------------------------------------------------------|-------------------------------------------------|----------------------------------------------------------------------------------------------------|------------------------------------------------------|------------------------------------------|
| =                   | ← 🖾 Mostra grafico + Nuovo 🖒 Aggiorna 🖪 | g invia link tramite mess $ $ $\sim$ $~$ $\gg$ Flusso | ✓ III Esegui report ✓ III Modelli di Excel      | $\vee$ .<br>$\blacksquare$ Esporta in Excel $ $ $\vee$ .<br>$\blacksquare$ Importa da Excel $ $ $\vee$ | 🖏 Mini-campagna \vee 🎧 Apri dashboard 🛛 🗟 Crea vista |                                          |
| A Home () Recenti ∨ | Account personali attivi $\vee$         |                                                       |                                                 |                                                                                                    |                                                      | Πζ ∇ Cerca questa visualizzazio <i>P</i> |
| 🖉 Aggiunti 🗸        | O d <sup>®</sup> b Ragione sociale ↑ ~  | Codice CRM ~ Codice ERP ~                             | Settore indust Y Sotto-settore i Y Proprietario | ✓ Telefono princ ✓ Email ✓ CAP ✓                                                                       | Città ~ Contatto primario ~ E                        | mail (Contatto primario) ~ Brand ~       |
| My Work             | AGOGLIARO ANDREA                        | 121579                                                | Progettista Ingegnere Giulia Colo               | eb andreaagogil                                                                                        | Palermo                                              |                                          |

Le principali funzioni visualizzabili tramite questo menu sono:

| - | Elaborare un grafico che abbia come base dati la vista selezionata            | 🔀 Mostra grafico · |
|---|-------------------------------------------------------------------------------|--------------------|
| - | Creare una nuova entità (se sono posizionata all'interno del tab account sarà | > + Nuovo 🖒 A      |
|   | possibile creare un nuovo account)                                            |                    |
| - | Aggiornare la vista                                                           | o 🖒 Aggiorna 🕞     |
| - | Esportare gli elementi in un file Excel                                       | Esporta in Excel   |

Qualora alcune funzioni che si vorrebbero utilizzare (es.export Excel) non siano visualizzabili si consiglia di contattare il referente CRM per la modifica del profilo.

# 2.3.2 Filtrare la visualizzazione corrente all'interno dell'area di lavoro

In alto a sinistra è indicato il nome della vista che stiamo visualizzando.

| Account | personali attivi ~   |                           |                            |                        |                |                  |                |       |         |                     | <b>□</b> ∀ Cerca            | questa visualizzazio 🔎 |
|---------|----------------------|---------------------------|----------------------------|------------------------|----------------|------------------|----------------|-------|---------|---------------------|-----------------------------|------------------------|
| 0 A     | Ragione sociale ↑ ~  | Codice CRM ~ Codice ERP ~ | Settore indust ${}^{\vee}$ | Sotto-settore i $\vee$ | Proprietario Y | Telefono princ V | Email Y        | CAP ~ | Città ~ | Contatto primario ~ | Email (Contatto primario) ~ | Brand Y                |
|         | AGOGLIARO ANDREA     | 121579                    | Progettista                | Ingegnere              | Giulia Coldeb  |                  | andreaagogli   |       | Palermo |                     |                             |                        |
|         | Ala Fausto           | 116273                    | Architetto                 | Architetto             | Glulia Coldeb  |                  | faustoala@g    | 90100 | Palermo |                     |                             |                        |
|         | ALTOBELLO ALESSANDRA | 121580                    | Progettista                | Ingegnere              | Giulia Coldeb  |                  | altobelloaless |       | Bari    |                     |                             |                        |

La vista non è altro che la visualizzazione filtrata dell'entità che stiamo visualizzando. Si presenta come una tabella in cui ciascuna riga rappresenta una singola entità. <u>Per entrare all'interno della singola entità</u> si deve cliccare sul nome dell'entità (es. ragione sociale per gli account) o in un punto bianco della riga. Tutti i <u>testi indicati in blu</u> sono cliccabili, permetteranno di entrare all'interno dell'entità rappresentata (per esempio, se clicco sul nome dell'agenzia di vendita collegata ad un account e visualizzata nella riga di riferimento dell'account entro all'interno della scheda dell'agenzia stessa). I <u>testi in nero</u> non sono cliccabili ma sono elementi tramite cui si possono effettuare filtri all'interno della vista stessa.

È possibile impostare dei filtri nella tabella visualizzata cliccando sulla freccia posizionata a destra dell'intestazione della colonna che si vuole filtrare. Tramite la stessa freccia è possibile <u>ordinare gli elementi</u> <u>della colonna</u> dalla A alla Z o viceversa.

| Dynamics 365 | BDR Sales & Marketing        |                                   |                          |                          |                         |                 | Q + 9             | 🏟 ? 💿         |
|--------------|------------------------------|-----------------------------------|--------------------------|--------------------------|-------------------------|-----------------|-------------------|---------------|
| =            | ← 🖾 Mostra grafico + Nuovo Č | ) Aggiorna 🛛 🖾 Invia link tramite | e mess   🗸 🔊 Flusso 🗸 🕻  | 🛙 Esegui report \vee 🛛 🛱 | 🗐 Modelli di Excel 🛛 🗸  | 💐 Esporta in Ex | ccel   ~ :        |               |
| Home         | Installatori LunaTeam ~      |                                   |                          | 13 N                     | Modifica colonne 🛛 🍸 M  | odifica filtri  | Cerca questa visu | ializzazior 🔎 |
| Aggiunti V   | Agerzia ~ Ragione s          | ociale ↑ ∽ P. IVA ∽               | Codice Fi Y Codice CRM Y | Codice ERP ∽ Se          | ettore in Y Sotto-set Y | ′ Proprieta ∨   | Telefono 🗡        | Email ~       |
| My Work      | ↑ Ordina da A a Z            | NTI" DI MILAN IT081352            | 129041                   | In                       | nstallatore Installato  | Francesc        | 368362817         | vitomilan     |
| 바 Dashboards | ↓ Ordina da Z ad A           | antonio Giuse IT039838            | 116565                   | In                       | nstallatore Installato  | Stefano F       |                   | termoidr      |
| 🖄 Attività   | √ Filtra per                 | IMPIANTI SNC IT035788             | 85958                    | 10035197 In              | nstallatore Installato  | Simone O        | 34727498          | info@2e       |
| Customers    | CLIMATIC 2N DI N/            | MMABADI NAVID IT085718            | 117467                   | In                       | nstallatore Installato  | Antonello       |                   | navid.nai     |

#### Con riferimento a ciascuna vista, a destra della schermata sono posizionate le icone per:

| Acco | unt p | ersonali attivi $\vee$ |                           |                  |                        |                |                  |                |       |         |                     |                 | ♥ Cerca     | questa visualizzazio 🔎 | D |
|------|-------|------------------------|---------------------------|------------------|------------------------|----------------|------------------|----------------|-------|---------|---------------------|-----------------|-------------|------------------------|---|
| 0    | 品     | Ragione sociale ↑ ~    | Codice CRM Y Codice ERP Y | Settore indust Y | Sotto-settore i $\vee$ | Proprietario Y | Telefono princ Y | Email ~        | CAP ~ | Città 🗸 | Contatto primario ~ | Email (Contatto | primario) ~ | Brand Y                |   |
|      |       | AGOGLIARO ANDREA       | 121579                    | Progettista      | Ingegnere              | Giulia Coldeb  |                  | andreaagogli   |       | Palermo |                     |                 |             |                        |   |
|      |       | Ala Fausto             | 116273                    | Architetto       | Architetto             | Giulia Coldeb  |                  | faustoala@g    | 90100 | Palermo |                     |                 |             |                        |   |
|      |       | ALTOBELLO ALESSANDRA   | 121580                    | Progettista      | Ingegnere              | Giulia Coldeb  |                  | altobelloaless |       | Bari    |                     |                 |             |                        |   |

#### - Visualizzare/modificare le colonne presenti nella vista

Cliccando sull'icona della tabella si apre una finestra a destra della schermata che contiene tutte le colonne presenti all'interno della vista.

Per l'<u>eliminazione o la modifica delle colonne esistenti</u> si deve selezionare il menù a puntini presente a destra della scheda dell'etichetta di colonna e selezionare *rimuovi/sposta giù/sposta su*.

Per <u>aggiungere una nuova colonna</u>: cliccare *+Aggiungi colonne*. A questo punto si apre l'elenco con le entità che possono essere inserite nella vista. Quando viene identificata l'etichetta della colonna che si vuole inserire, cliccando sarà visualizzata una spunta.

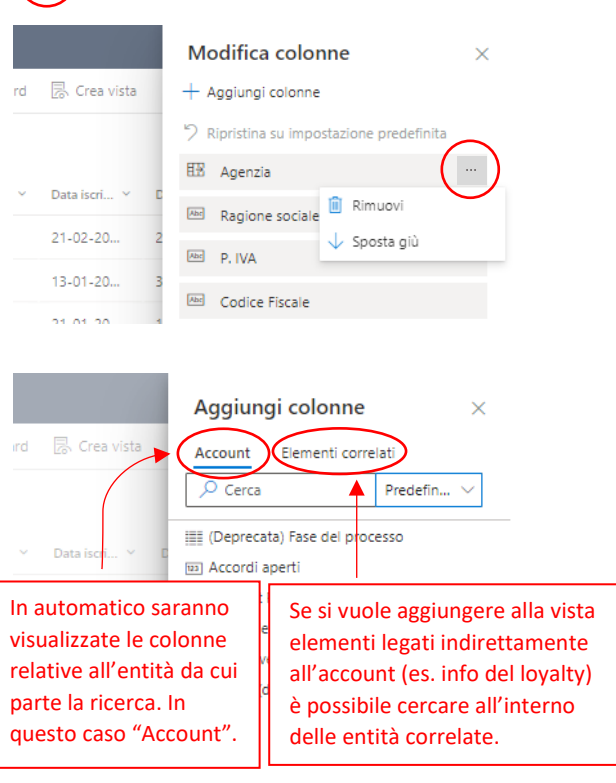

#### - Visualizzare/modificare i filtri applicati alla vista ( 🖓

Cliccando sull'icona dell'imbuto è possibile visualizzare i <u>filtri presenti nella vista corrente</u>. Nella spalla destra della schermata compare la stessa visualizzazione di filtri vista precedentemente in riferimento alla ricerca avanzata. Prima di un'eventuale modifica ai filtri presenti in una vista si consiglia di chiedere al proprietario della vista.

| - Effettuare una ricerca Cerca questa visualizzazi | ۰ ۶ |
|----------------------------------------------------|-----|
|----------------------------------------------------|-----|

Nella barra di ricerca posizionata a destra dell'area di lavoro è possibile <u>effettuare una ricerca</u> <u>all'interno delle informazioni presenti nell'entità</u>. Se non si ricerca un termine preciso, per esempio la partita IVA in formato IT0000000000, è necessario inserire il termine di ricerca preceduto da \*.

# 2.3.3 Gestire le viste disponibili: viste predefinite, nascoste e condivise con i colleghi

Oltre alla vista predefinita, cioè alla prima vista visualizzata quando si accede al tab relativo all'entità in cui stiamo navigando (es. Account) selezionando la freccia accanto al nome della vista è possibile visualizzare l'elenco delle viste disponibili nel proprio profilo.

Da questa tendina, per <u>cambiare la vista corrente</u>, è sufficiente cliccare sulla vista che si desidera visualizzare.

| > Flusso |
|----------|
|          |
|          |
|          |
|          |
|          |
|          |
|          |
|          |
|          |
|          |

Per <u>impostare una vista predefinita</u> da visualizzare tutte le volte che si seleziona una tab è necessario selezionare la vista da impostare come predefinita, cliccare nuovamente sulla freccia, scorrere la tendina fino alla fine e selezionare la voce *Imposta visualizzazione corrente come predefinita personale - Set as default view*.

| Dynamics 365          | BDR Sales & Marketing                   | ∠ Cerca                                                         | _          |                         |                         |                |               | ۶ +               | o ? (c)     |
|-----------------------|-----------------------------------------|-----------------------------------------------------------------|------------|-------------------------|-------------------------|----------------|---------------|-------------------|-------------|
| =                     | $\leftarrow$ 🕼 Mostra grafico $+$ Nuovo | Account inattivi con ERP code 💄                                 | io 🗸 🗊     | Esegui report $$        | 🕮 Modelli d             | li Excel 🗸 🛛 🛛 | Esporta in E  | ∝cel   ∨ :        |             |
| ☆ Home                |                                         | Account Napoli_Contatti da inserire in Marketing List 💄         |            | F                       | Modifica colo           |                | difica filtri | Corca quoeta vie  |             |
| 🕒 Recenti 🗸 🗸         |                                         | Account_indirizzo completo 🙎 🕕 🕕                                |            |                         | Lo WIDUITCa COIC        |                |               | Cerca questa vist |             |
| 🖈 Aggiunti 🗸          | ⊖ 🖧 Agenzia ∽ Ra                        | Export contatto per azienda 🙎                                   | dice CRM ~ | Codice ERP $\checkmark$ | Settore in $\checkmark$ | Sotto-set 🗡    | Proprieta 🗸   | Telefono 🗡        | Email 🗠     |
| My Work               | CLIMATE "V                              | Installatori LunaTeam 💄                                         | 129041     |                         | Installatore            | Installato     | Francesc      | 368362817         | vitomilan   |
| লহ<br>হা√ Dashboards  | SOGECO 2G                               | Installatori LunaTeam 2022 - attivi e inattivi 💄                | 116565     |                         | Installatore            | Installato     | Stefano F     |                   | termoidr    |
| Attività              | ZANNI M 2N                              | Progettisti WE. JOIN 🙎                                          | 85958      | 10035197                | Installatore            | Installato     | Simone O      | 34727498          | info@2e     |
|                       |                                         | Progettisti WE. JOIN - Alonzi 🙎                                 | 117467     |                         | last-list-s-            | 1              | A-4           |                   |             |
| Customers             | CLIMATIC 21                             | Progettisti WE. JOIN - D'Andrea 🙎                               | 11/46/     |                         | Installatore            | installato     | Antonelio     |                   | navid.nal   |
| 🖸 Account             | BRANCAT 2R                              | Progettisti WE. JOIN - De Sabato 💄                              | 45647      |                         | Installatore            | Installato     | Alberto T     |                   | riccardor   |
| R Contatti            | RUVOLET 3 (                             | Progettisti WE. JOIN - Favero 💄                                 | 12741      | 10021580                | Installatore            | Appalto        | Simone O      | 041461159         | IDRAULIC    |
| Visits                | G.T.COM 3 S                             | Progettisti WE. JOIN - Guastalli 💄                              | 91838      | 10032820                | Installatore            | Installato     | Francesc      | 04325267          | ACQUISTI.   |
| Frequenze visita      | 器 THERMO 3A                             | z01_Template per import 🙎                                       | 97389      | 10024506                | Installatore            | Appalto        | Simone O      | 33928639          | 3a.adrian   |
| Proposte visita       | I.T.R. DI G 4 I                         | Account attivi                                                  | 15220      | 10022280                | Installatore            | Appalto        | Simone O      | 04442915          | 4itec@d     |
| 🛗 Appuntamenti        | SOGIT SRI A F                           | Account creati pagli ultimi 20 giorni                           | 42930      | 10032222                | Installatore            | Installato     | Alberto T     | 05733672          | a f c idrot |
| D> Report Visita      |                                         | Account creat negit datati so giOMI                             | -42550     |                         |                         |                | vaberto I     | 00700072          |             |
| ബ്ല് Quote di mercato | R.T. SRL L 🔍                            | Set as deladuit view      Paimporta visualizzazione prodofinita | 15337      | 10022390                | Installatore            | Appalto        | Andrea C      | 07/44116          | into@agt    |
| Calar A               | 4. 250 1/4225                           |                                                                 |            |                         |                         |                |               | И                 |             |
| solles V              | 1 - 250 di 1335                         |                                                                 |            |                         |                         |                |               | 14                | ragina 1 🌱  |

Dalla stessa tendina, cliccando su Gestisci e condividi le visualizzazioni, si visualizzerà l'elenco completo delle visualizzazioni disponibili.

Da questa vista cliccando sul menù posizionato a destra del nome della vista è possibile compiere diverse azioni, vediamo di seguito le principali:

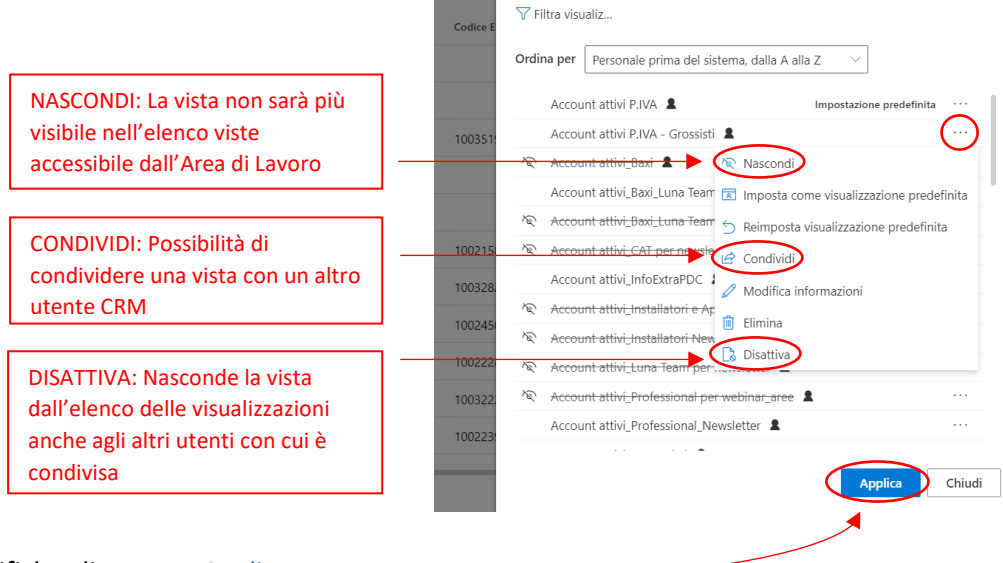

] Esegui

Gestisci e condividi le visualizzazioni

Altre informazioni

Condividi le visualizzazioni con l'organizzazione e gestisci l'elenco delle visualizzazioni nascondendo, rinominando ed eliminando le visualizzazioni.

Per confermale le modifiche cliccare su *Applica*.